# Aplikované úlohy Solid Edge

SPŠSE a VOŠ Liberec

Ing. Jana Kalinová

# **[ÚLOHA 26 – ÚVOD DO MODULU VÝKRES]**

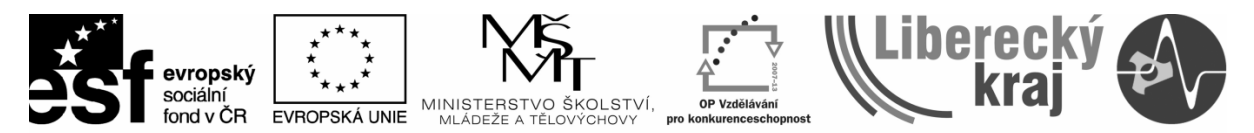

INVESTICE DO ROZVOJE VZDĚLÁVÁNÍ

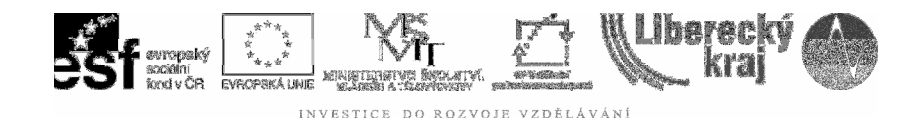

## **1 CÍL KAPITOLY**

Seznámit uživatele s prostředím modulu *Výkres*, s možnostmi roletových a ikonových menu, umět si nastavit cesty k adresářům, přidat nové záložky, osvojit si práci se šablonou a s jejími úpravami.

Rozsáhlost nastavení a práce v modulu *Výkres* programu Solid edge nelze obsáhnout v jedné úloze beze zbytku, proto se zaměří na nejdůležitější příkazy, efektivně využitelné každému uživateli.

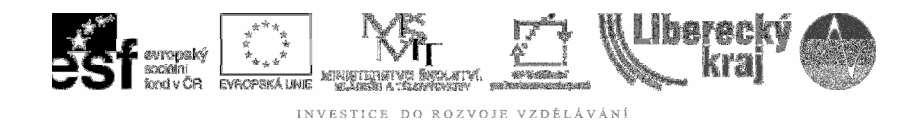

# 2 ÚVOD

Úloha *Úvod do modulu Výkres* nás přenese z modelování objemové součásti ke tvorbě výkresové dokumentace. Uvedeme v dalších Úlohách dvojí způsoby této tvorby, zde se však nejprve seznámíme s prostředím a nastaveními.

Podobně jako v objemové součásti, nejprve po spuštění programu volíme modul, ve kterém chceme začít pracovat - *Výkres*, viz **obr.1**. Tím se otevře pracovní prostředí, 2D kreslení (dvojrozměrné – ploché jako na papír), viz **obr.2**.

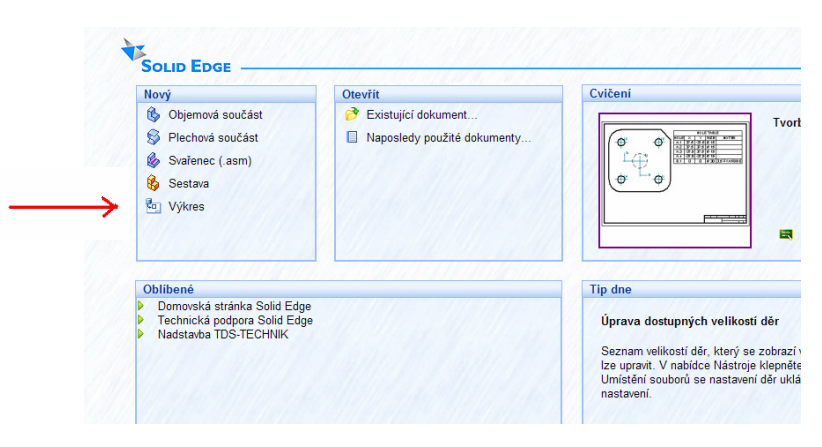

Obr. 1 – Úvodní obrazovka programu

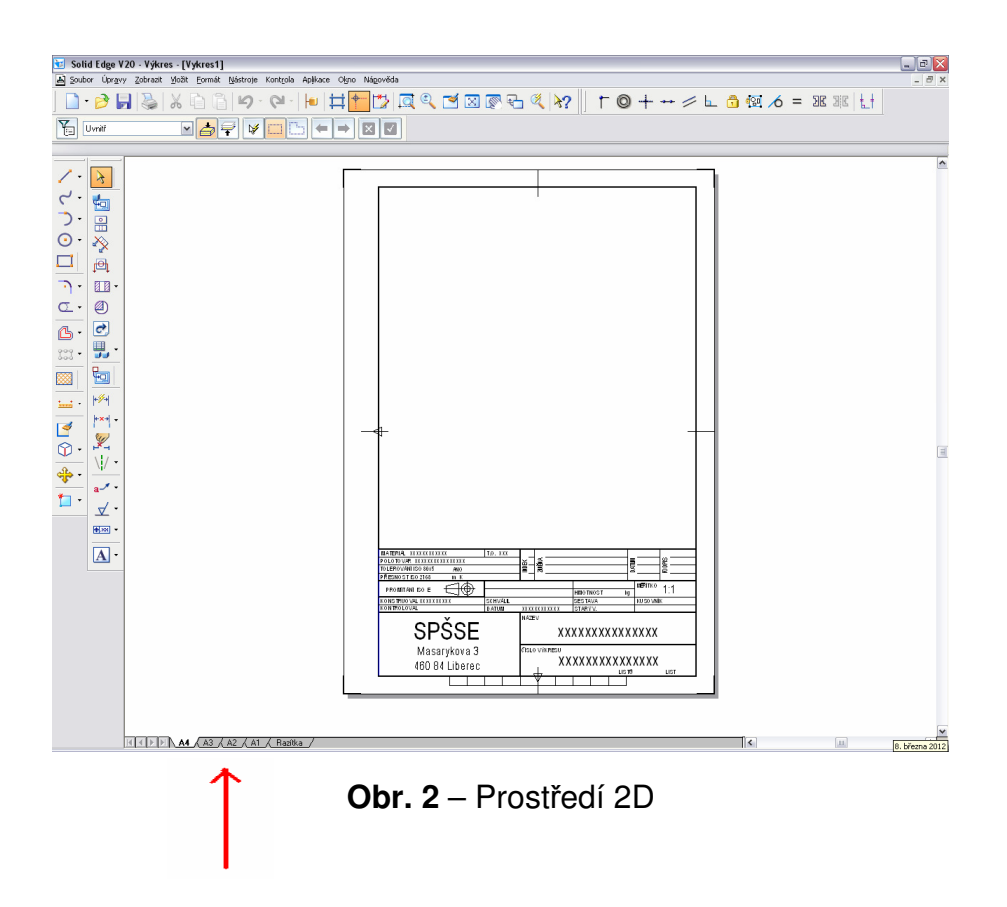

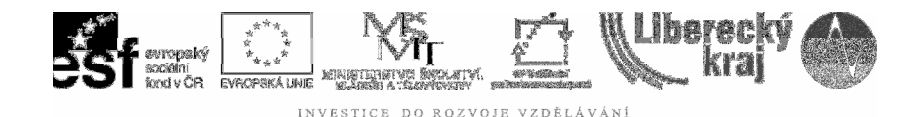

Protože od začátku práce s tímto programem je uživatelům poskytnuta šablona pro 3D modelování, zrovna tak je poskytnuta šablona pro 2D kreslení, to pro snazší osvojení práce v programu ve chvíli, kdy ještě žádná nastavení a možnosti uživatel zvládnuté nemá.

Zde se otevře list (přednastavený) A4, přičemž na dolních záložkách jsou další listy A3, A2, A1 a Razítka, viz. **obr.2.** Každý list (A4-A1) má rámeček, značky a na listu pozadí předpřipravené popisové pole (dříve tzv. *razítko*).

V záložce *Razítka* najdeme připravený *Seznam položek*, do kterého můžeme pouze vepisovat informace a žádné další nastavování není nutné. Dále list obsahuje *Razítka ozubených kol* a *Razítko pro pružiny*.

Pro vepisování údajů do popisového pole je potřeba zobrazit *List pozadí*, viz **obr.3**. Kreslení 2D a vepisování údajů do popisového pole si lze představit jako práci se dvěma průhlednými na sebe položenými foliemi. Aby nedošlo k umazání některých údajů z popisového pole, je vhodné toto využití.

Dole se pak projeví další záložky, které je možné po vyplnění zase nezobrazovat. Na listech pozadí je zobrazuje vodoznak, aby nedocházelo naopak k omylu - kreslení na tuto plochu. Asociativně k sobě vždy patří formát výkresu a jeho list pozadí.

|                                                                                                    | •                                                                                                    |                                          |
|----------------------------------------------------------------------------------------------------|----------------------------------------------------------------------------------------------------|------------------------------------------|
| 😼 Solid Edge V2                                                                                                    | 0 - Výkres - [Vykres1]                                                                                                    |                                          |
| 🛃 Soubor Úpravy                                                                                                    | Zobrazit Vložit Formát                                                                                                    | Nástroje Kontrola Aplikace Okno Nápověda |
| Uvnitř                                                                                                    | □       List pozadí         ✓       Pracovní listy         ☑       List 2D modelu         ☑       Př <u>e</u> dchozí                                                                                                    |                                          |
| <ul> <li>✓ ・</li> <li>✓ ・</li> <li>一</li> <li>○ ・</li> <li>◇</li> <li>○</li> <li>◇</li> <li>●</li> <li>●</li> <li>●</li> <li>●</li> <li>●</li> <li>●</li> <li>●</li> <li>●</li> <li>●</li> <li>●</li> <li>●</li> <li>●</li> <li>●</li> <li>●</li> </ul> | Image: Second mail       Zoom mail         Image: Second mail       Zoom na vise         Image: Second mail       Zoom na vise         Image: Second mail       Posun pohledu         Image: Second mail       Pijekreslit       F5         Image: Panely nástrojů       F5 |                                          |

Obr. 3 – List pozadí pro Popisová pole

Protože WIN prostředí je shodné, i zde se lze intuitivně začít pohybovat v hlavní nabídce, roletových a ikonových menu.

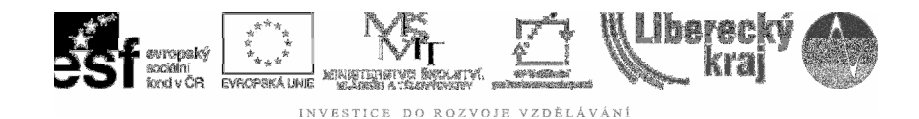

# **3 TEORETICKÁ ČÁST**

### 3.1 Roletová menu

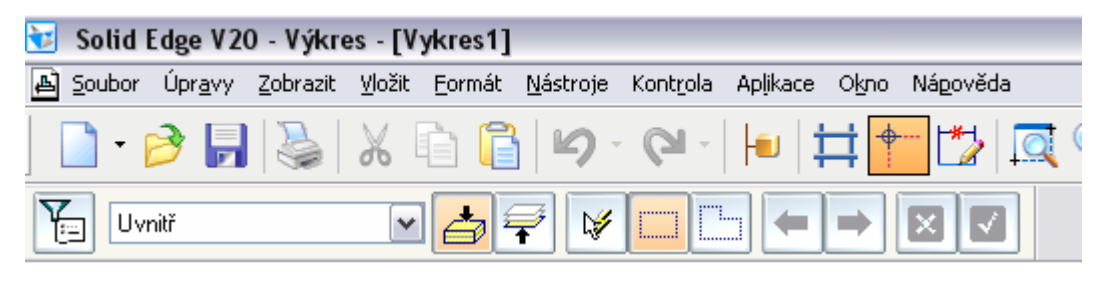

Obr. 4 – WIN roletová menu

#### 3.1.1 Roleta Soubor

Práce se souborem – otevírání, ukládání, práce s adresářovou strukturou, tisk, vlastnosti souboru apod. je obecně známá. Nové je zde *Nastavení listu*, kde je možné upravit stávající nebo naopak definovat nové formáty pro zpracování výkresové dokumentace.

#### 3.1.2 Roleta Úpravy

Win obvyklé úpravy v souboru – výkresu. Za zmínku opět stojí příkaz *Připojené dokumenty*, kdy lze propojit stávající práci s dalším souborem.

#### 3.1.3 Roleta Zobrazit

Obsahuje *List pozadí*, *Pracovní listy*, zobrazení nástrojových panelů – ikonových menu a zobrazovací příkazy, které je praktické mít na ploše, viz **obr. 5.** Mnohé příkazy jsou shodné jako s modelováním ve 3D, tzn. zvětšení, zmenšení,

překreslení plochy (vhodné pro okamžiky kreslení, kdy některé čáry vlivem

úprav "zmizi"), posun celého výkresu 🧖, nebo v rámci zoomování se velmi často

využívá příkaz Předchozí pohled 粒

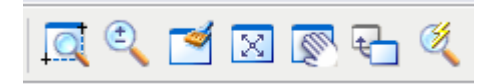

Obr. 5 – Ikony zobrazení

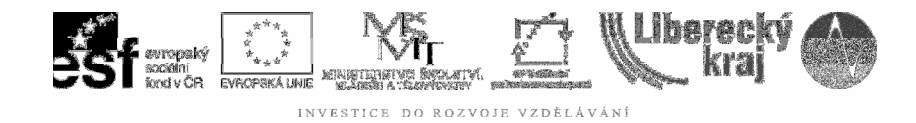

## 3.1.4 Roleta Vložit

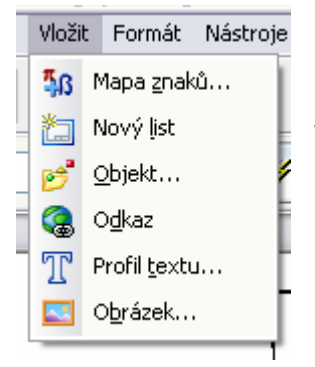

Je také běžně užívané ve WIN aplikacích, kdy lze vkládat symboly z mapy znaků, nové listy, objekty, hypertextové odkazy, textová pole či obrázky.

Žádná neobvyklá složitost zde není.

#### 3.1.5 Roleta Formát

Příkaz *Kopírovat vlastnosti* w umožňuje v případě nesourodého kotování (kdy je z nějakého důvodu každý styl jiný) přenést vlastnosti požadovaného stylu na kotu, kterou chceme upravit. To je pro vyjímečné případy, protože tomuto předcházíme právě nastavením stylů. Buď a priori v šabloně, nebo i na začátku vlastního kreslení. Je to praktičtější.

Příkaz *Styl* dovoluje nastavit kreslící nástroje kot, výplní, šraf, čar, textu a tabulek, viz **obr.6**. Ať to jsou ISO, DIN, ANSI normy nebo vlastní styly, je možné je upravit nebo nadefinovat nové. V této uživatelské šabloně, která byla pro studenty vytvořena je nastavení stylu SPŠSE tak, aby vyhovoval normám EN, event. ČSN, které se studenti učí a uživatelé se s nimi běžně v technické praxi setkávají.

| Styl                                                                                                    |                                                                                                    |                                                                             |
|----------------------------------------------------------------------------------------------------|----------------------------------------------------------------------------------------------------|-----------------------------------------------------------------------------|
| Typ stylu:<br>Kóta ✓<br>Kóta<br>Výplň<br>Šrafování<br>Čára<br>Text<br>Tabulka<br>ISO<br>JIS<br>SPŠSE<br>UNI<br>Seznam: | Popis<br>Lineární jednotky = palce, Zaokrouhlení<br>lineární kóty = .123, Úhlové jednotky =<br>.12, Úhlové jednotky = Stupně,<br>Zaokrouhlení úhlové kóty = 1, Písmo =<br>Solid Edge ANSI | Použít<br>Storno<br>Nový<br>Upravit<br>Odstranit<br>Organizátor<br>Nápověda |
| Všechny styly 💉                                                                                                    |                                                                                                    |                                                                             |

Obr. 6 – Styly

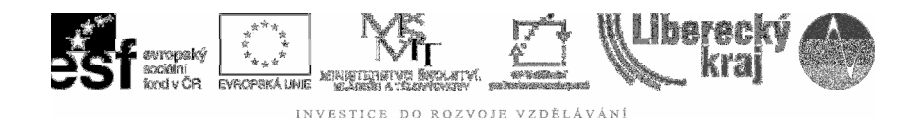

## 3.1.6 Roleta Nástroje

Poměrně obsažné možnosti roletového menu Nástroje, viz obr. 7 nabízí:

| 😼 Solid Edge V20 - Výkres - [Vykres1]     |                                            |
|-------------------------------------------|--------------------------------------------|
| 🔊 Soubor Úpravy Zobrazit Vložit Formát Ná | stroje Kontrola Aplikace Okno Nápověda     |
| ] 🗋 • 🤌 📕 🔪 🕺 🕻 🖬 🕻                       | Navigační panel                            |
| Vvnitř V 🏄                                | Kóty •                                     |
| <b>8</b>                                  | Správce změn pohledu                       |
|                                           | j Správce <u>v</u> lastností               |
|                                           | Kde je použito                             |
| C - 🔚                                     | Proměnné                                   |
|                                           | Indikátor zarovnání                        |
|                                           | Udržovat vazby                             |
|                                           | Zobrazit vazby                             |
|                                           | Úchopové body                              |
|                                           | Vytvořit <u>3</u> D                        |
|                                           | Aktualizovat všechny vlastnosti v textu    |
|                                           | Převést všechny vlastnosti na <u>t</u> ext |
| <u>_</u> - <u></u>                        | Vlastní                                    |
| ·····                                     | Možnosti                                   |
|                                           |                                            |
|                                           | I I                                        |

Obr. 7 – Nástroje

a) orientaci v navigačním panelu podobně jako u objemové součásti, pro nejsnazší zpracování výkresové dokumentace jej však příliš nevyužíváme.

**b)** Mřížka <sup>‡</sup> dovoluje efektivní kreslení zachytáváním se na rastr (v jiných programech známé jako *Grid*) pomocí viditelných relativních přírůstků souřadnic v obou osách.

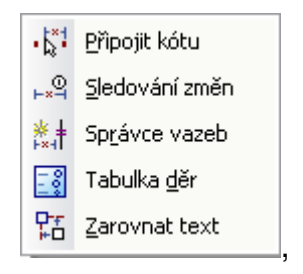

c) Koty mají další možnosti využije při pokročilejší práci.

které naopak uživatel

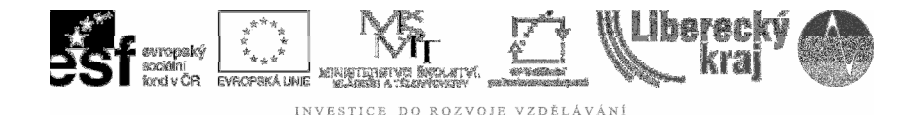

**d)** Správce změn pohledu <sup>SA</sup> registruje změny asociativy 2D výkresu a 3D modelu, graficky je znázorňuje a doporučuje např. aktualizaci pohledů. Tento příkaz se opět nejčastěji využívá při zpracování dokumentace z modelů 3D. Pro samostatné kreslení není prvořadý.

e) *Správce vlastností* koresponduje s vlastnostmi souboru, i aktuálním stavem dokumentu, viz obr. 8.

| Správce vlastností |           |            |          |                      |                     |          |          | _ 🗆 🗙             |
|--------------------|-----------|------------|----------|----------------------|---------------------|----------|----------|-------------------|
| Soubory typu:      |           | , <b>þ</b> | <u>.</u> | ⊙ <u>B</u> ez úrovní | 🔿 Roz <u>p</u> iska |          |          |                   |
| Název dokumentu 🔺  | Originati | Last Sav   | Docume   | Revision             | Project             | SEStatus | Comments | Author            |
| Vykres1.dft        | 10.3.20   | 10.3.20    | CADS1A   |                      |                     | Dostupný | Datum z  | Janinka           |
|                    |           |            |          |                      |                     |          |          |                   |
|                    |           |            |          |                      |                     |          |          |                   |
| <                  |           | 1111       |          |                      |                     |          |          | >                 |
|                    |           |            |          |                      |                     | к        | Storno   | Nápo <u>v</u> ěda |

Obr. 8 – Správce vlastností

**f)** Další příkazy a možnosti sledování souvislostí v dokumentu obsahují *Kde je použito, Proměnné, Udržování vazeb, Zobrazování* apod. Buď jsou již tyto příkazy zřejmé z předchozích úloh, nebo je velmi podrobně popisuje jak nápověda, tak učebnice.

**g)** Možnosti jsou také velmi analogické možnostem *Objemové součásti*, které byly záložka po záložce již vysvětleny v **Úloze 25 – Nástroje II**. Zde jim byla věnována celá úloha k prostudování a procvičení. Nebudeme ji tedy dublovat zde.

#### 3.1.7 Roleta Kontrola

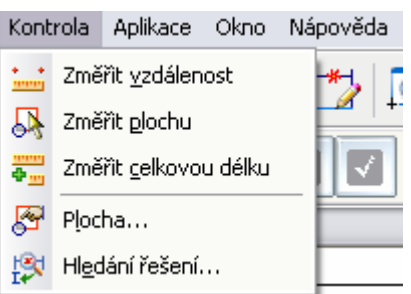

možnosti kontroly entit zpracovávaných v technické dokumentaci.

#### 3.1.8. Rolety Aplikace, Okno a Nápověda

Již skutečně nepotřebuji další komentář. Vychází jak z WIN známého prostředí, tak obeznámení v modulu *Objemová součást*.

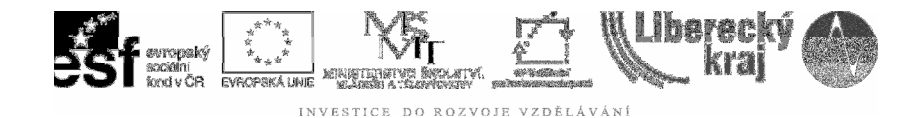

#### 3.2 Ikonové menu Hlavní

| Hlavní        |                                  | ×           |
|---------------|----------------------------------|-------------|
| 🗋 • 🤌 🛃 🔪 🕺 🖻 | ) 🔓   🍤 - (Q -   🔟   井 🛨 🎁 🖾 🔍 🖻 | Í 🛛 🔊 🔂 🌂 🏹 |

Toto menu je přednastavené a složené z nejužitečnějších příkazů, jako obvykle ve WIN. Obsahuje nejdůležitější práci se souborem a zobrazováním objektů na kreslící ploše.

#### 3.3 Ikonové menu Pracovní panel

| Pracovní panel |  |
|----------------|--|
| Uvnitř         |  |

Aktuální zobrazení v pracovním panelu - dynamické liště souvisí s aktuálně vybraným příkazem a vnoření do jeho hloubky. Zde vidíme příklad pro Výběrový

| mód | R |  |
|-----|---|--|
| moa |   |  |

Změna na pracovním panelu - dynamické liště pro příkaz *Kreslit čáru* pak vypadá takto:

Je tedy názorně vidět aktualizace dle volby příkazu.

K tomu se ještě automaticky zobrazuje na příkazovém řádku aktuální slovní popis, co dělat – zde: *Zadejte první bod čáry*.

| CONTINUOUS 💌            | 4 |  |  |
|-------------------------|---|--|--|
| Zadejte první bod čáry. |   |  |  |

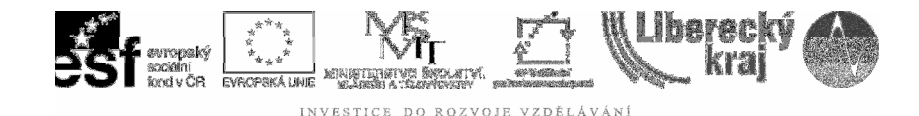

#### 3.4 Ikonová menu Kreslení

| (reslení                                                  | ×   |
|-----------------------------------------------------------|-----|
| 🖊 ・ ン・ ②・ 🗖   フ・ ⊆・   凸・ 跶・   🖾 +   🧉 *   🔮 ① •   💠 +   🏌 | ] - |

Jsou to kreslící nástroje, nástroje pro editaci entit, modifikaci objektů, práci se skupinami, kontrolu, opět vybrány tak, aby co nejefektivněji usnadnily orientaci a rychlé zapracování do modulu *Výkres*.

#### 3.5 Ikonová menu Vazby

| ¥azby |   |   |        |            |                   |   |   |    |    | ×  |
|-------|---|---|--------|------------|-------------------|---|---|----|----|----|
| T     | 0 | + | <br>// | <b>L</b> _ | <mark>ĕ</mark> 2∎ | 6 | = | 26 | 26 | ŧŧ |

Naprosto shodné pro kreslení zde ve 2D, jako pro kreslení, resp. přípravu skic ve 3D. Zde není třeba nic doplňovat, bylo detailně probráno a uživatel má již zvládnuté.

#### 3.6 lkonová menu Výkresové pohledy

| Výkreso | ové pohledy |     |        |       |                    |     |                             |                      | ×   |
|---------|-------------|-----|--------|-------|--------------------|-----|-----------------------------|----------------------|-----|
| >       | in 🗄 🗄      | 🏷 🖻 | II • 🖉 | C 📕 - | <b></b>   +%+  +×+ | • 🔀 | \ / •   <mark>a</mark> .⁄ • | <u>√</u> • •×× •   A | ] - |

Výkresové pohledy a práce s nimi slouží především při přenášení 3D modelu do 2D kreslení. Jsou zde průvodce vkládáním pohledů, práce s řezy, kusovníky pro sestavy, kotování, kreslení os, doplňování odkazů, značek drsnosti povrchů, tolerancí tvaru a polohy, vkládání textů.

Všechny tyto příkazy budou detailně probrány v následujících úlohách.

#### 3.7 Další možnosti v modulu Výkres

Příkazem *Vlastní* v roletovém menu *Nástroje*, nebo při kliknutí pravým tlačítkem myši do některého ikonového menu lze toto nastavení samozřejmě upravovat, rozmyslet si potřebné zobrazení menu, jeho obsah (nejčastěji a tedy nejefektivněji používané ikony). Možnosti jsou nepřeberné, což je již známé z běžné práce s WIN.

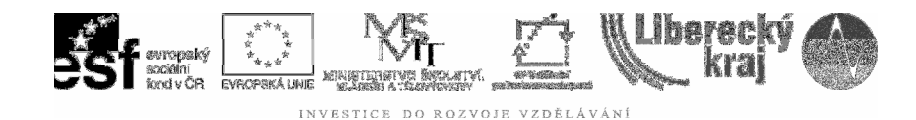

# 4 PRAKTICKÁ ČÁST

Pro praktické užití nebyl vytvořen speciální příklad. Šablona, kterou má uživatel k dispozici byla připravena speciálně pro práci na naší Střední průmyslové škole strojní a elektrotechnické.

Lze ji použít i v praxi.

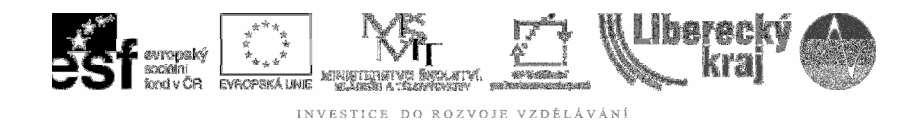

# 5 ZÁVĚR

# Úloha 26 – ÚVOD DO MODULU VÝKRES

Při každém spuštění nového software je vhodné seznámit se s tím, "nač člověk kouká na monitoru". Je dobré nechat se provést základním nastavením. To vše si v této úloze uživatel může projít, zorientovat se a začít sofistikovaně zpracovávat výkresovou dokumentaci.

Bez tohoto úvodu obvykle uživatel pracuje metodou pokus-omyl.